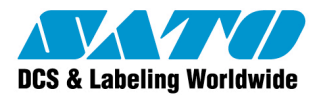

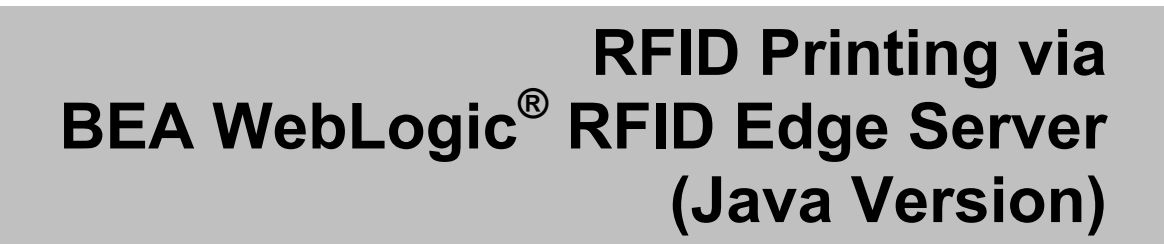

www.satoamerica.com

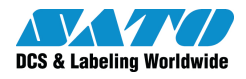

# **Software License Agreement**

PLEASE READ THE FOLLOWING TERMS AND CONDITIONS BEFORE USING THIS PRODUCT. BY INSTALLING THE PRODUCT YOU THEREBY INDICATE YOUR ACCEPTANCE OF THESE TERMS AND CONDITIONS. SHOULD YOU DISAGREE WITH ANY OF THE TERMS OR CONDITIONS LISTED BELOW, PROMPTLY REMOVE ALL FILES RELATED TO THIS PRODUCT FROM YOUR HOST PLATFORM AND RETURN THE PRODUCT TO SATO CORPORATION.

- You explicitly agree to accept a non-exclusive license to use the Software identified on the distribution media solely for your own customary business or personal purposes. Your local and national laws govern this Agreement.
- 2. Henceforth, "Software" shall refer to the digitally encoded, machine-readable data and program. The term "Software Product" includes the Software identified on the distribution media, including any accompanying documentation. The term "Distribution Media" refers to any method by which the Software Product is delivered to the end user, including but not limited to Floppy Disks, CD-ROM, Magnetic Tape and On-Line distribution via the Internet. The Software Product is licensed (not sold) to you, and SATO<sup>®</sup> either owns or licenses from other vendors who own all copyright, trade secret, patent and other proprietary rights in the Software Product.
- To protect the proprietary rights of SATO Corporation, you agree to maintain the Software Product and other proprietary information concerning the Software Product in strict confidence and to establish reasonable procedures regulating access to and use of the software.
- 4. You agree not to duplicate or copy the Software except that you may make one backup copy. You agree that any such copy shall contain the same proprietary notices as those appearing on the original.
- You shall not sub-license, sell, lease, or otherwise transfer all or any portion of the Software Product separate from the printer(s), without the prior written consent of SATO Corporation.
- You may not modify or prepare derivative works of the Software Product. You may not transmit the Software Product over a network, by telephone, or electronically using any means; or reverse engineer, decompile or disassemble the Software.
- You may transfer the Software Product with the printer(s), but only if the recipient agrees to accept the terms and conditions of this Agreement. Your license is automatically terminated if you transfer the Software Product and printer(s).
- 8. This License remains in force until terminated, and may be terminated by agreement between you and SATO Corporation, or by SATO Corporation, if you fail to comply with the terms of this License if such failure is not corrected within thirty (30) days after notice. When this License is terminated, you shall either return to the place you obtained them from, or destroy, the printer and all copies of the Software and documentation.

- 9. SATO Corporation warrants that for ninety (90) days after delivery, the Software will perform in accordance with specifications published by SATO Corporation, and that the distribution media will be free from defects in material and workmanship. SATO Corporation does not warrant that the Software is free from all bugs, errors and omissions.
- 10. Your exclusive remedy and the sole liability of SATO Corporation in connection with the Software is replacement of defective distribution media upon their return to SATO Corporation. SATO Corporation will not be liable for any loss or damage caused by delays in furnishing a Software Product or any other performance under this Agreement.

SATO Corporation does not warrant that the functions contained in the Software will meet your requirements or that the operation of the Software will be uninterrupted or error free.

 Use, duplication or disclosure by the Government is subject to restrictions as set forth in the relevant guidelines of your country, such as the Rights in Technical Data and Computer Software clause at FAR 242.227-7013, subdivision (b) (3) (ii) or subparagraph (c) (1) (ii), as appropriate. Further use, duplication or disclosure is subject to restrictions applicable to restricted rights software as set forth in FAR 52.227-19 (c) (2) or equivalent rules.

THE PARTIES AGREE THAT ALL OTHER WARRANTIES, EXPRESS OR IMPLIED, INCLUDING WARRANTIES OF FITNESS FOR A PARTICULAR PURPOSE AND MERCHANTABILITY ARE EXCLUDED.

SATO Corporation reserves the right to make changes and/or improvements in the Software without notice at any time.

IN NO EVENT WILL SATO CORPORATION BE LIABLE FOR LOST PROFITS, LOST DATA, BUSINESS INTERRUPTIONS OR ANY OTHER DIRECT, INDIRECT, INCIDENTAL OR CONSEQUENTIAL DAMAGES ARISING OUT OF THE USE OF OR INABILITY TO USE THIS PRODUCT, EVEN IF SATO CORPORATION HAS BEEN ADVISED OF THE POSSIBILITY OF SUCH DAMAGES, OR ANY DAMAGES CAUSED BY ABUSE OR MANIPULATION OF THE SOFTWARE. SOME STATES DO NOT ALLOW THE EXCLUSION OR LIMITATION OF LIABILITY FOR CONSEQUENTIAL OR INCIDENTAL DAMAGES, SO THE ABOVE LIMITATION MAY NOT APPLY TO YOU.

YOU ACKNOWLEDGE THAT YOU HAVE READ THIS AGREEMENT, UNDERSTAND IT, AND AGREE TO BE BOUND BY ITS TERMS AND CONDITIONS. NEITHER PARTY SHALL BE BOUND BY ANY STATEMENT OR REPRESENTATION NOT CONTAINED IN THIS AGREEMENT. NO CHANGE IN THIS AGREEMENT IS EFFECTIVE UNLESS WRITTEN AND SIGNED BY PROPERLY AUTHORIZED REPRESENTATIVES OF EACH PARTY. BY INSTALLING THIS SOFTWARE PRODUCT, YOU AGREE TO ACCEPT THE TERMS AND-CONDITIONS OF THIS AGREEMENT

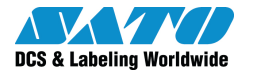

# Copyrights

The contents of this document are proprietary information of SATO Corporation and/or its subsidiaries in Japan, the U.S and other countries. No part of this document may be reproduced, copied, translated or incorporated in any other material in any form or by any means, whether manual, graphic, electronic, mechanical or otherwise, without the prior written consent of SATO Corporation.

SATO Corporation and/or its subsidiaries in Japan, the U.S and other countries make no representations or warranties of any kind regarding this material, including, but not limited to, implied warranties of merchantability and fitness for a particular purpose. SATO Corporation shall not be held responsible for errors contained herein or any omissions from this material or for any damages, whether direct, indirect, incidental or consequential, in connection with the furnishing, distribution, performance or use of this material. SATO Corporation reserves the right to make changes and/or improvements in this product and document without notice at any time.

## Trademarks

SATO is a registered trademark of SATO Corporation and/or its subsidiaries in Japan, the U.S and other countries.

Microsoft, Windows and Internet Explorer are trademarks or registered trademarks of Microsoft Corporation. Other brands and their products are trademarks or registered trademark of their respective holders and should be noted as such.

### Software updating disclaimer

While all efforts have been taken to ensure accuracy and currency of the information contained herein, there are instances where the contents of this document may be outdated. In that case, proceed to the SATO America website (<u>www.satoamerica.com</u>) to check whether an updated document has been made available for your reference.

Alternatively, you can consult your nearest authorized SATO technical representative, as listed on the back cover, to obtain the relevant information about printing to SATO RFID printers via BEA WebLogic<sup>®</sup> RFID Edge Server 2.1.

Version 090803-02 © 2010 SATO America, Inc. All rights reserved.

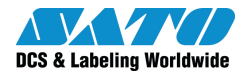

# **Table of Contents**

| Table of | f Content            | S                                                                                            | 4           |
|----------|----------------------|----------------------------------------------------------------------------------------------|-------------|
| 1.       | Introdu              | ction                                                                                        | 5           |
| 2.       | Necess               | ary software                                                                                 | 5           |
| 3.       | Setup                |                                                                                              | 6           |
|          | 3.1.<br>3.2.<br>3.3. | Launching WebLogic® RFID Edge Server<br>Setting Up New Device for Edge Server<br>PCSpec File | 6<br>6<br>8 |
| 4.       | Running              | g of Sample Program                                                                          | 9           |

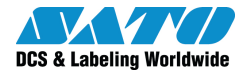

# 1. Introduction

Users are now able to print to SATO RFID printers via <u>BEA WebLogic® RFID Edge Server 2.1</u>. The detail configuration can be found from the following URL:

http://e-docs.bea.com/rfid/edge\_server/docs21/reader\_refsp1/config\_use.html#wp490650

This document explains how to print to SATO printers using BEA WebLogic<sup>®</sup> RFID Edge Server and the SATO utilities tools (Java version).

## 2. Necessary software

- WebLogic<sup>®</sup> RFID Edge Server 2.1
- SATO Utilities tools for converting label variables
- Jakarta-Tomcat (Version 4.1 or above)
- JDK 1.5 or above
- Internet Explorer (version 6 or above)

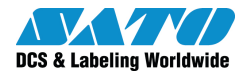

# 3. Setup

### 3.1. Launching WebLogic<sup>®</sup> RFID Edge Server

- Launch the Edge Server.

| 💼 BEA WebLogic RFID Edge Server 2.1 🔸 | <ul> <li>Administration Console</li> <li>Configuration Wizard</li> <li>Run Ouick Test</li> </ul> |
|---------------------------------------|--------------------------------------------------------------------------------------------------|
| ×.                                    | Run Reader Simulator                                                                             |
|                                       | 🔟 Start Edge Server                                                                              |
|                                       | 💿 Uninstall RFID Edge Server                                                                     |
| - Launch the Administration Console   |                                                                                                  |
| 🛗 BEA WebLogic RFID Edge Server 2.1 🔸 | Administration Console                                                                           |
|                                       | Configuration Wizard                                                                             |
|                                       | 🔳 Run Quick Test                                                                                 |
|                                       | 🔳 Run Reader Simulator                                                                           |
|                                       | 🔟 Start Edge Server                                                                              |
|                                       | 💿 Uninstall RFID Edge Server                                                                     |

### 3.2. Setting Up New Device for Edge Server

| BEA WebLogic RFID Edge S<br>Eile <u>V</u> iew <u>T</u> est <u>H</u> elp   | erver A | dminis   | tration Co   | nsole   |      |
|---------------------------------------------------------------------------|---------|----------|--------------|---------|------|
| Device Browser                                                            | /SiteID | /EdgeSer | verID - RFID | Devices |      |
|                                                                           | New     | Clone    | Configure    | Delete  |      |
| ECSpecs<br>ECSpecs<br>FID Devices<br>Sato<br>Filters<br>Composite Readers | Sato    |          |              |         | Name |

Click on the "RFID Devices" and then click "New" to open the "Create Reader" window.

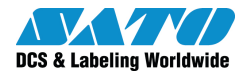

Switch on your printer and enter the information to register the new device. Note that Reader Name must not be repeated for the Edge Server to uniquely identify the reader. Please make sure the "Reader Type" must be "SATO"

| e ⊻iew <u>l</u> est <u>H</u> elp |                                   |                          |                  |
|----------------------------------|-----------------------------------|--------------------------|------------------|
| vice Browser                     | /SiteID/EdgeServerID - RFID Devic | es                       |                  |
| SiteID                           | New Clone Configure Dele          | te                       |                  |
| ECSpecs                          |                                   | Name                     |                  |
| RFID Devices                     | Cl408e<br>Sato                    | SATI<br>SATI             | 0                |
| CI408e                           | E Fill David School               | IRM-ID IF de-Result      | -                |
| - Filters                        | UN FOIT Reader CHOOP              | on rsitelior ageserverio |                  |
| Composite Readers                | Reader Name Cl408e                |                          |                  |
| worknow Modules                  | Reader Type SATO                  |                          |                  |
|                                  | Reader Hostname*:                 | 10.25.5.245              |                  |
|                                  | Reader Port:                      | 9100                     | (1 - 65535)      |
|                                  | Socket Timeout:                   | 15000                    | (0 - 2147483647) |
|                                  | Write Timeout:                    | 10000                    | 0 - 2147483647)  |
|                                  | UHF Antenna 1 Logical Rea         | ader Name: Cl408e        | 1                |
|                                  | Enable RFID Encoding:             | True      False          |                  |
|                                  | SBPL Script File:                 | c:\print.txt             |                  |
|                                  | Printer Status Protocol:          | NO STATUS                | -                |
|                                  |                                   |                          |                  |

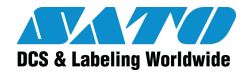

### 3.3. PCSpec File

This file is to inform the Edge Server of which reader is to use when printing. The file defines the reader in the XML format. The following is a sample of the PCSpec file.

```
<?xml version="1.0" encoding="UTF-8" ?>
- <!--
   Specifies the various aspects of an ALE programming cycle. A
     programming cycle specification operates in the context of the edge
     server properties, defined in edge.props in the 'etc' directory of the
     Edge Server installation.
 -->
- <PCSpec xmlns="http://schemas.connecterra.com/alepc">
- <!--
 Specifies a string to be included in PCWriteReport instances
         generated by this PCSpec. Optional.
 -->
 <applicationData>application specific data can go here</applicationData>
- <logicalReaders>
- <!--
determines which logical reader will be used by this
programming cycle. Logical reader names are defined in edge.props.
 -->
 <logicalReader>SATO</logicalReader>
 </logicalReaders>
- <boundarySpec>
- <!--
 the boundarySpec determines when this programming cycle starts
and stops. Because this sample program uses ALEPC.immediate(), a programming
cycle starts whenever ALEPC.immediate() is called.
 -->
- <!--
Specifies maximum number of tag writing trials. Optional,
             default is unlimited number of trials.
 -->
 <trials>1</trials>
- <!--
 Specifies maximum number of milliseconds to spend retrying failed
 tag writing operations. Optional, default is no time limit.
 -->
 <duration>4000</duration>
 </boundarySpec>
 </PCSpec>
```

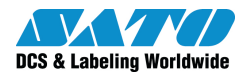

# 4. Running of Sample Program

Before starting the Tomcat, please make sure the following environment setting is done.

1) Right-click on "My computer"->Properties to bring up the system properties. Click "Advanced" and then the "Environment variables". Enter the paths for "JAVA\_HOME" and "CATALINA\_HOME".

| System Restore           | Automatic Updates                 | Remote           |                      |                                        |
|--------------------------|-----------------------------------|------------------|----------------------|----------------------------------------|
| General Comp             | uter Name Hardware                | Advanced         | Environment Vari     | iables 🛜                               |
| You must be logged on a  | s an Administrator to make most o | f these changes. |                      |                                        |
| Performance              |                                   |                  | User variables for I | konghing                               |
| Visual effects, processo | r scheduling, memory usage, and   | virtual memory   | Variable             | Value                                  |
|                          |                                   |                  | CATALINA_HOM         | E Elltomcat                            |
|                          |                                   | Settings         | JAVA_HOME            | C:\bea\jrockit90_150_06                |
|                          |                                   |                  |                      | C: Documents and Settings (konghing) ( |
| User Profiles            |                                   |                  | 11.1                 | -Choodiments and Settingshonghing(chi  |
| Desktop settings related | l to your logon                   |                  |                      |                                        |
|                          |                                   |                  |                      | New Edit Delete                        |
|                          |                                   | Settings         |                      |                                        |
|                          |                                   |                  | System variables     |                                        |
| Startup and Recovery     |                                   |                  | Variable             | Value                                  |
| System startup, system I | ailure, and debugging information |                  | ComSpec              | C:\WINDOWS\system32\cmd.exe            |
|                          |                                   |                  | FP_NO_HOST_C         | NO                                     |
|                          |                                   | Settings         | IBMSHARE             | C:\IBMSHARE                            |
|                          |                                   |                  | NUMBER OF P.,        | C: (Program Files(SQLXML 4.0(DIn)      |
|                          |                                   |                  |                      |                                        |
|                          | nvironment Variables              | or Reporting     |                      | New Edit Delete                        |
| E                        |                                   |                  |                      |                                        |
| E                        |                                   |                  |                      |                                        |

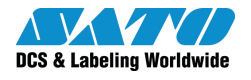

2) Put the sample program into the *webpps* directory of Tomcat.

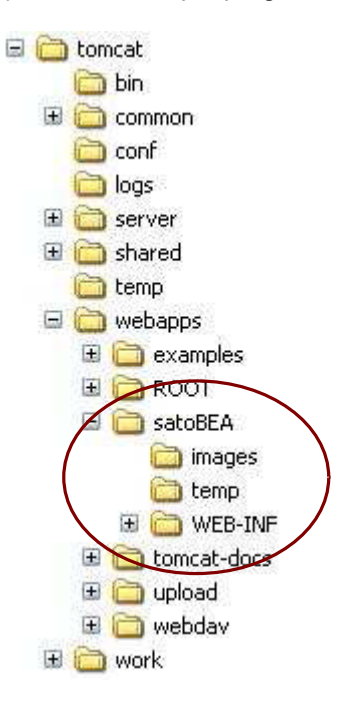

3) Launching the Tomcat by executing the "Startup.bat" at the *../tomcat/bin* directory.

| 🖄 Welcome to SATO Worldwide - Microsoft Internet Explorer                      |                    |
|--------------------------------------------------------------------------------|--------------------|
| Elle Edit <u>Vi</u> ew F <u>a</u> vorites <u>T</u> ools <u>H</u> elp           |                    |
| 🔇 Back 🔻 🚫 - 🖹 🗟 🏠 🔎 Search 👷 Favorites 🤣 🍓 🔟 -                                |                    |
| Address 🕘 http://localhost:8080/satoBEA/index.jsp                              | 💌 🋃 Go             |
| DCS & Labelling Worldwide                                                      |                    |
| Demo Application - Printing to SATO printer from BEA WebLogic RFID Edge Server |                    |
| Upload your Print Template File:                                               |                    |
| Browse                                                                         |                    |
| upload                                                                         |                    |
|                                                                                |                    |
|                                                                                |                    |
|                                                                                |                    |
|                                                                                |                    |
| 🕲 copyright 2002 - 2007. All rights reserved, SATO International Pte. Ltd.     |                    |
|                                                                                |                    |
|                                                                                |                    |
|                                                                                |                    |
|                                                                                |                    |
|                                                                                | ×                  |
| 🙋 Done                                                                         | 🧐 Local intranet 🖉 |

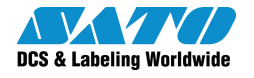

4) Click the "Browse" button and select the Label Template file and click the "Upload" button. A sample of the template is provided in the *satoBEA* directory.

| File Edit View Favorites Tools Help                                                                                              |                               |              |
|----------------------------------------------------------------------------------------------------|-------------------------------|--------------|
| 🔇 Back 🔹 🔘 - 🛃 🛃 🚮 🔎 Search 🔶 Far                                                                                                | vorites 🧭 🌉 👻 🔹               |              |
| ddress 🗃 http://localhost:8080/satoBEA/index.jsp                                                                                 |                               | <b>v</b>     |
|                                                                                                    |                               |              |
| hea                                                                                                    |                               |              |
|                                                                                                    |                               |              |
| DCS & Labelling Worldwide Thick liquid                                                                                           |                               |              |
| DCS & Labelling Worldwide Think liquid."                                                                                         |                               | Will Service |
| DCS & Labelling Worldwide Think liquid."                                                                                         | 1111 4 8 11 8 13              | I'll serve   |
| DCS & Labelling Worldwide Think liquid."                                                                                         | ATO printer from BEA WebLogic | RFID         |
| Demo Application - Printing to SA                                                                                                | ATO printer from BEA WebLogic | RFID         |
| DCS & Labelling Worldwide Think liquid."<br>Demo Application - Printing to SA<br>Edge Server                                     | ATO printer from BEA WebLogic | RFID         |
| DCS & Labelling Worldwide Think liquid."<br>Demo Application - Printing to SA<br>Edge Server<br>Upload your Print Template File: | ATO printer from BEA WebLogic | RFID         |

5) The SATO Utilities will then extract the variable fields from the template and display them on screen. User is to enter values for the variables. The default value for the *IP0 command* has been provided.

| Welcome to SATO W                             | orldwide - Microsoft Internet Explorer           |                        |
|-----------------------------------------------|--------------------------------------------------|------------------------|
| <u>File E</u> dit <u>V</u> iew F <u>a</u> vor | ites <u>T</u> ools <u>H</u> elp                  |                        |
| 🚱 Back 🔹 🕥 - [                                | 🖹 🛃 🏠 🔎 Search 👷 Favorites 🚱 🍑                   | w -                    |
| Address 🙆 http://localhos                     | t:8080/satoBEA/input.jsp                         |                        |
| DCS & Labelling Worldw                        | ide Think liquid."                               |                        |
| Demo Applica<br>Edge Server                   | ation - Printing to SATO printer                 | from BEA WebLogic RFID |
| LOT                                           |                                                  | 1 <sup>2</sup> :       |
| PART                                          |                                                  |                        |
| SHIPCODE                                      |                                                  |                        |
| RFID                                          |                                                  |                        |
| EPC Data                                      | um:epc:tag:gid-96:0.1111111.2222222222           |                        |
| File name                                     |                                                  | Browse                 |
| Quantity of Page                              | 1                                                |                        |
| ALEPCService URL                              | http://localhost.6060/axis/services/ALEPCService |                        |
| PCSPEC file                                   | C:\bea\rfid_edge21\samples\ImmediateProgramSamp  |                        |
| Print Reset<br>Back                           |                                                  |                        |

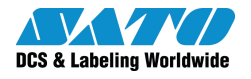

Note: ALEPCService URL is the Web reference to the Edge Server. PCSPEC file is the XML which defined the Reader to be used by the Edge Server, which is described in <u>Section 3.3 PCSpec.File</u>

File name is the SBPL file which is to be passed BEA Edge Server for sending to printer. It is pre-defined while setting up the device. Please see <u>section 3.2 Setting Up New Device for Edge Server</u> for more information.

| lie Fair Alem Lavolites Tools Helb                                                                                                    |                                                                                                    |
|----------------------------------------------------------------------------------------------------|----------------------------------------------------------------------------------------------------|
| 🗿 Back 🔹 🕥 - 📝 🗟 🏠 🔎 Search 👷                                                                                                    | 🕈 Favorites 🧐 🎍 🔳 -                                                                                                    |
| dress 🗃 http://localhost:8080/satoBEA/convert.jsp                                                                                                    |                                                                                                    |
| DCS & Labelling Worldwide                                                                                                    |                                                                                                    |
| emo Application - Printing to<br>dge Server                                                                                                    | SATO printer from BEA WebLogic RFID                                                                                                    |
|                                                                                                    |                                                                                                    |
| <pcwritereport 0"="" date="2006-12-&lt;br&gt;talMilliseconds=" td="" totaltrials="0" xm<=""><td>19T07:11:36.9702" savantID="EdgeServerID" specName="\$immediate=9"<br/>lns="http://schemas.connecterra.com/alepc"&gt;</td></pcwritereport>                                                                                                    | 19T07:11:36.9702" savantID="EdgeServerID" specName="\$immediate=9"<br>lns="http://schemas.connecterra.com/alepc">                                                |
| <pcwritereport 0"="" date="2006-12-&lt;br&gt;stalMilliseconds=" totaltrials="0" xm<br=""><applicationdata>application</applicationdata></pcwritereport>                                                                                                    | 19T07:11:36.9702" savantID="EdgeServerID" specName="\$immediate=9"<br>lns="http://schemas.connecterra.com/alepc"><br>specific data can go here                   |
| <pcwritereport 0"="" date="2006-12-&lt;br&gt;otalMilliseconds=" totaltrials="0" xm<br=""><applicationdata>application<br/><wassuccessful>true<td>19T07:11:36.9702" savantID="EdgeServerID" specName="\$immediate=9"<br/>lns="http://schemas.connecterra.com/alepc"&gt;<br/>specific data can go here</td></wassuccessful></applicationdata><br/>essful&gt;</pcwritereport>                                                                                                    | 19T07:11:36.9702" savantID="EdgeServerID" specName="\$immediate=9"<br>lns="http://schemas.connecterra.com/alepc"><br>specific data can go here                   |
| <pcwritereport 0"="" date="2006-12-&lt;br&gt;stalMilliseconds=" totaltrials="0" xm<br=""><applicationdata>application<br/><wassuccessful>true</wassuccessful>truetrue<td>19T07:11:36.9702" savantID="EdgeServerID" specName="\$immediate=9"<br/>lns="http://schemas.connecterra.com/alepc"&gt;<br/>specific data can go here</td></applicationdata><br/>essful&gt;</pcwritereport>            | 19T07:11:36.9702" savantID="EdgeServerID" specName="\$immediate=9"<br>lns="http://schemas.connecterra.com/alepc"><br>specific data can go here                   |
| <pcwritereport 0"="" date="2006-12-&lt;br&gt;ptalMilliseconds=" totaltrials="0" xm<br=""><applicationdata>application<br/><wassuccessful>true</wassuccessful>truetrue<d<br><status>SUCCESSFUL</status><d< td=""><td>19T07:11:36.9702" savantID="EdgeServerID" specName="\$immediate=9"<br/>lns="http://schemas.connecterra.com/alepc"&gt;<br/>specific data can go here</td></d<></d<br></applicationdata><br/>essful&gt;</pcwritereport>                                                                                                    | 19T07:11:36.9702" savantID="EdgeServerID" specName="\$immediate=9"<br>lns="http://schemas.connecterra.com/alepc"><br>specific data can go here                   |
| <pcwritereport 0"="" date="2006-12-&lt;br&gt;stalMilliseconds=" totaltrials="0" xm<br=""><applicationdata>application<br/><wassuccessful>true</wassuccessful>truetrue<td>19T07:11:36.9702" savantID="EdgeServerID" specName="\$immediate=9"<br/>lns="http://schemas.connecterra.com/alepc"&gt;<br/>specific data can go here</td></applicationdata><br/>essful&gt;<br/>br&gt;</pcwritereport> | 19T07:11:36.9702" savantID="EdgeServerID" specName="\$immediate=9"<br>lns="http://schemas.connecterra.com/alepc"><br>specific data can go here                   |
| <pcwritereport 0"="" date="2006-12-&lt;br&gt;stalMilliseconds=" totaltrials="0" xm<br=""><applicationdata>application<br/><wassuccessful>true<status>SUCCESSFUL</status>&lt;1<br/><physicalreaders><br/>C1408e</physicalreaders></wassuccessful></applicationdata></pcwritereport>                                                                                                    | 19T07:11:36.9702" savantID="EdgeServerID" specName="\$immediate=9"<br>lns="http://schemas.connecterra.com/alepc"><br>specific data can go here<br>essful><br>br> |
| <pcwritereport 0"="" date="2006-12-&lt;br&gt;stalMilliseconds=" totaltrials="0" xm<br=""><applicationdata>application<br/><wassuccessful>true</wassuccessful>truetrue<td>19T07:11:36.9702" savantID="EdgeServerID" specName="\$immediate=9"<br/>Ins="http://schemas.connecterra.com/alepc"&gt;<br/>specific data can go here</td></applicationdata><br/>essful&gt;<br/>br&gt;</pcwritereport> | 19T07:11:36.9702" savantID="EdgeServerID" specName="\$immediate=9"<br>Ins="http://schemas.connecterra.com/alepc"><br>specific data can go here                   |

The Administration Console of Edge Server should reflect the traffic of printing data in the graph feature as below:

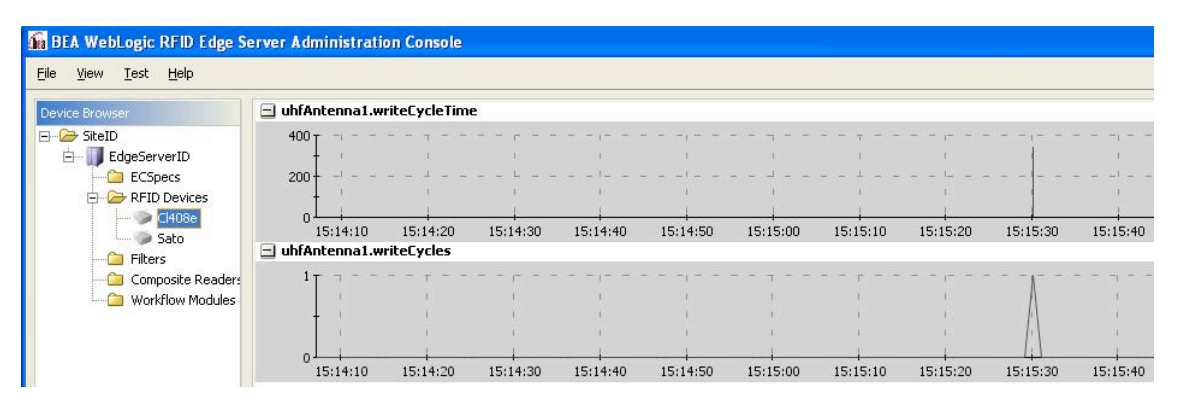

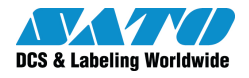

### SATO GROUP OF COMPANIES

#### Asia Pacific & Oceania Region

#### SATO ASIA PACIFIC PTE. LTD.

438A Alexandra Road #05-01/04, Alexandra Technopark, Singapore 119967 Tel: +65-6271-5300 Fax: +65-6273-6011 Email: technical@satoasiapacific.com www.satoasiapacific.com

#### SATO AUTO-ID MALAYSIA SDN. BHD.

No.25, Jalan Pemberita U1/49, Temasya Industrial Park, Section U1, 40150 Shah Alam, Selangor Darul Ehsan, Malaysia Tel: +60-3-7620-8901 Fax: +60-3-5569-4977 Email: service@satosms.com.my www.satoasiapacific.com

#### SATO AUTO-ID (THAILAND) CO., LTD.

292/1 Moo 1 Theparak Road, Tumbol Theparak, Amphur Muang, Samutprakarn 10270, Thailand Tel: +66-2-736-4460 Fax: +66-2-736-4461 Email: technical@satothailand.com www.satothailand.co.th

#### SATO SHANGHAI CO., LTD.

307 Haining Road, ACE Bldg, 10th Floor, Hongkou Area, Shanghai, China 200080 Tel: +86-21-6306-8899 Fax: +86-21-6309-1318 Email: tech@satochina.com www.satochina.com

#### SATO ASIA PACIFIC PTE. LTD. Korea Representative Office

6F, Korea Housing Center, Yeouido-dong 45-11, Yeongdeungpo-gu, Seoul, Korea 150-736 Tel: +82-2-761-5072 Fax: +82-2-761-5073 Email: technical@satoasiapacific.com www.satoasiapacific.com

#### SATO ASIA PACIFIC PTE. LTD.

India Representative Office Regus Level 2, Connaugh Place, Bund Garden Road, Pune. 411001, India Tel: +91-20-4014-7747 Fax: +91-20-4014-7576 Email: technical@satoasiapacific.com www.satoasiapacific.com

#### SATO AUSTRALIA PTY LTD.

1/1 Nursery Avenue, Clayton Business Park, Clayton, VIC 3168 Australia Tel: +61-3-8814-5330 Fax: +61-3-8814-5335 Email: enquiries@satoaustralia.com www.satoaustralia.com

#### SATO NEW ZEALAND LTD.

30 Apollo Drive, Mairangi Bay Auckland, New Zealand Tel: +64 9-477-2222 Fax: +64-9-477-2228 Email: global.warranty@satonewzealand.com www.satonewzealand.com

#### **European Region**

#### SATO LABELLING SOLUTIONS EUROPE GmbH (BELGIUM)

Lambroekstraat 5, 1831 Diegem, Belgium Tel: +32 2 719 03 90 Fax: +32 2 719 03 99 Email: info@nl.satoeurope.com www.satoeurope.com

#### SATO LABELLING SOLUTIONS EUROPE GmbH (GERMANY)

Ersheimer Straße 71, 69434 Hirschhorn, Germany Tel: +49-6272-9201-160 Fax: +49-6272-9201-347 Email: service@de.satoeurope.com www.satoeurope.com

#### SATO LABELLING SOLUTIONS EUROPE GmbH (NORWAY)

Hovfaret 4 0275 Oslo, Norway Tel.: +47-225-106-70 Fax: +47-225-106-71 Email: kundeservice@satonorge.com www.satoeurope.com

#### SATO LABELLING SOLUTIONS EUROPE GmbH (NETHERLANDS)

Techniekweg 1b, 3481 MK Harmelen, Netherlands Tel.: +31-348-444437 Fax: +31-348-446403 Email: info@nl.satoeurope.com www.satoeurope.com

#### SATO LABELLING SOLUTIONS EUROPE GmbH (ITALY)

Viale Europa 39/1, 20090 Cusago, Milano, Italy Tel.: +39-2-903-944-64 Fax: +39-2-903-940-35 Email: info@it.satoeurope.com www.satoeurope.com

#### SATO LABELLING SOLUTIONS EUROPE GmbH (SWITZERLAND)

Allmendstraße 19, 8320 Fehraltorf, Switzerland Tel: +41-44-954-84-00 Fax: +41-44-954-84-09 Email: info@ch.satoeurope.com www.satoeurope.com

#### SATO LABELLING SOLUTIONS EUROPE GmbH (AUSTRIA)

Niederlassing Austria Jochen-Rindt-Straße 13 1230 Wien, Austria Tel: +43-2762-52690 Fax: +43-2762-52018 Email: info@at.satoeurope.com www.satoeurope.com

#### SATO LABELLING SOLUTIONS EUROPE GmbH (DENMARK)

Naverland 29A DK-2600 Glostrup, Denmark Tel.: +45-43204700 Fax: +45-43204709 Email: info@dk.satoeurope.com www.satoeurope.com

#### SATO POLSKA SP. Z O.O.

ul. Wrocławska 123, 55-015 Radwanice Św. Katarzyna, Poland Tel: +48-71-381-03-60 Fax: +48-71-381-03-68 Email: info@sato.pl www.sato.pl

#### SATO IBERIA S.A.

Dels Corrals Nous, 35-39 Pol. Can Roqueta, 08202 - Sabadell Barcelona, Spain Tel: +34-902-333-341 Fax: +34-902-333-349 Email: info@es.satoeurope.com www.satoeurope.com

#### SATO FRANCE S.A.S.

Parc d'Activités, Rue Jacques Messager, 59 175 Templemars, France Tel: +33-3-20-62-96-40 Fax: +33-3-20-62-96-55 www.satoeurope.com

#### SATO UK LTD.

Valley Road, Harwich, Essex CO12 4RR, United Kingdom Tel: +44-1255-240000 Fax: +44-1255-240111 Email: enquiries@satouk.com www.satouk.com

### American Region

#### SATO AMERICA, INC.

10350-A Nations Ford Road, Charlotte, NC 28273, U.S.A. Tel: +1-704-644-1650 Fax: +1-704-644-1662 www.satoamerica.com

#### SATO LABELING SOLUTIONS AMERICA, INC.

1140 Windham Parkway, Romeoville, Illinois 60446, U.S.A. Tel: +1-800-645-3290 Fax: +1-630-771-4210 www.satolabeling.com